英語綜合成就課程繳款說明

步驟一:請先確認學生系統已完成報名

步驟二:請進入繳費系統,網址:

https://eportal.cjcu.edu.tw/Ebill/home/

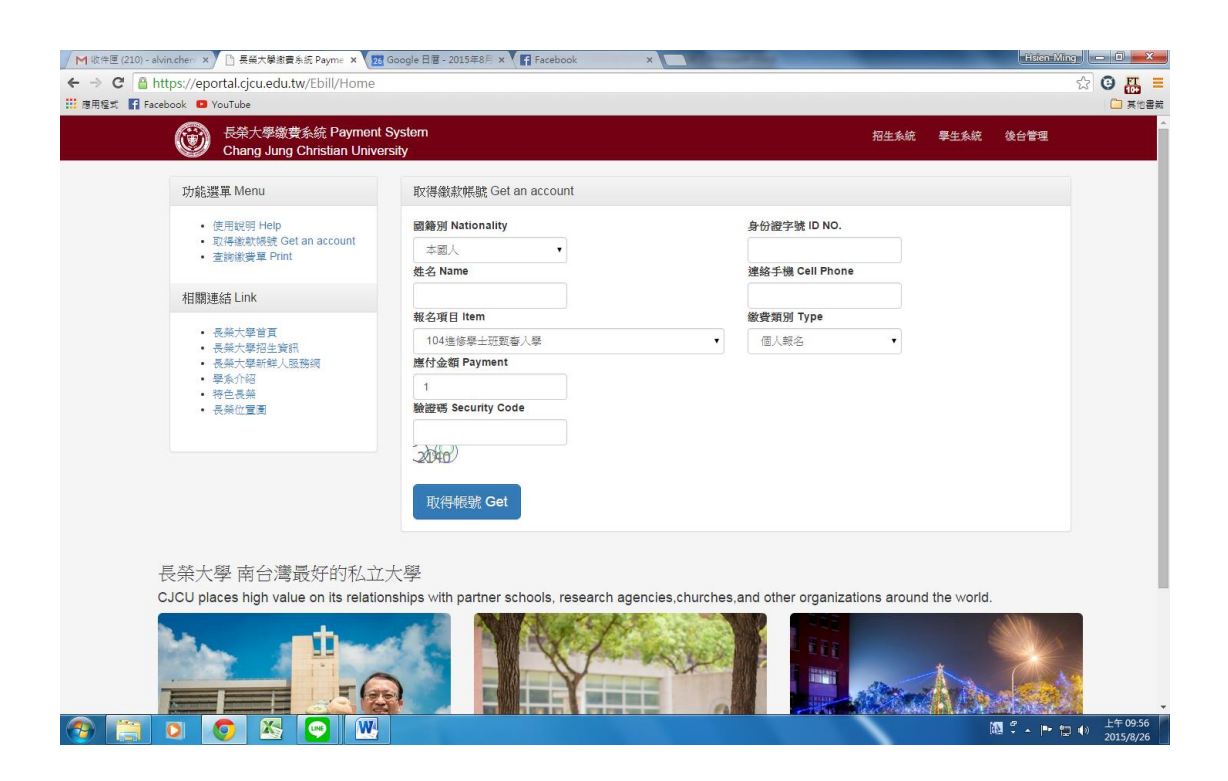

步驟三:填寫相關資料(報名項目選取英語綜合成就課程)

| M 板井匠 (210) - alvin.chem × ) 日 長美大学部員会長 Payme × 123 ← → C ● https://eportal.cjcu.edu.tw/Ebill/Home Ⅲ 商用程式 ■ Facebook ■ YouTube | Google 日暦 - 2015年8月 × 人間 Facebook      | ×                 |                   |                     | (HEIGHT | ☆ © 🏭 = |
|----------------------------------------------------------------------------------------------------|----------------------------------------|-------------------|-------------------|---------------------|---------|---------|
| 長榮大學繳費系統 Payment<br>Chang Jung Christian Univer                                                                                | System<br>sity                         |                   |                   | 招生系统 學生             | 系統 後台管理 |         |
| 功能選單 Menu                                                                                                    | 取得繳款帳號 Get an account                  |                   |                   |                     |         |         |
| ・使用説明 Help<br>・ 取得鑑試機器 Get an account<br>・ 査約撤喪單 Print                                                                         | 國籍別 Nationality                        |                   | 身份證字號 ID NO.      |                     |         |         |
|                                                                                                    | 本國人                                    | A123456789        |                   |                     |         |         |
|                                                                                                    | 姓名 Name                                |                   | 連絡手機 Cell Phor    | ne                  |         |         |
| 相關連結 Link                                                                                                    | 陳小名                                    |                   | 0988888888        |                     |         |         |
| <ul> <li>長兵大撃首貫</li> <li>長兵大撃右上貸訊</li> <li>長兵大撃所執人致物領</li> <li>晏糸介紹</li> <li>等色長崎</li> </ul>                                   | 報名項目 item                              |                   | 繳費類別 Type         |                     |         |         |
|                                                                                                    | 104住宿保證金                               | •                 | 不分類               | •                   |         |         |
|                                                                                                    | 應付金額 Payment                           |                   |                   |                     |         |         |
|                                                                                                    | 3000                                   |                   |                   |                     |         |         |
| <ul> <li>長葉位置園</li> </ul>                                                                                                    | 驗證碼 Security Code                      |                   |                   |                     |         |         |
|                                                                                                    | 2140                                   |                   |                   |                     |         |         |
|                                                                                                    | -2040                                  |                   |                   |                     |         |         |
|                                                                                                    |                                        |                   |                   |                     |         |         |
|                                                                                                    | 取得帳號 Get                               |                   |                   |                     |         |         |
|                                                                                                    |                                        |                   |                   |                     |         |         |
|                                                                                                    |                                        |                   |                   |                     |         |         |
| 長榮大學 南台灣最好的私立                                                                                                    | 大學                                     |                   |                   |                     |         |         |
| CJCU places high value on its relation                                                                                         | ships with partner schools, research a | gencies,churches, | and other organiz | ations around the v | vorld.  |         |
|                                                                                                    |                                        |                   |                   |                     | 2       |         |

## 步驟四:取得繳款帳號與條碼

| ▶ 收件匣 (210) - alvin.chen ×                          | 🗋 長榮大學邀賣系統 Payme 🗙 🛛 🚾 Google 日暦 - 2015年8月 🗙 🚺 Facebook                                                                                                    |                             | Hsten-Ming |  |  |
|-----------------------------------------------------|----------------------------------------------------------------------------------------------------|-----------------------------|------------|--|--|
| ← → C 🔒 https://epc                                 | rtal.cjcu.edu.tw/Ebill/Home/EbillPrint/0kEgi7LIDUEvKloYh31MIA2?item_                                                                                                    | no=80%20&paykind=0          | ☆ 🙂 📇 😑    |  |  |
| 課題         (日本市内市市市市市市市市市市市市市市市市市市市市市市市市市市市市市市市市市市市 | YouTube<br>目 - 汪福保隆金 (後武環所): 不分類)<br>調 - お白物 3000 元<br>現 - 201509/01<br>項:<br>下別二種方式操一後費 - 並於筆歌期隔内完成激散, 途期衝散就無效。<br>酸石序-142, YebN機定, 後弦(地内)合手/優重15元。<br>巻名運送時の輸止時間, 定以級行的人横日為海。<br>任何短程識符, 學業為主義純正 06-2785123 分娩(253 |                             | □ 其世書相     |  |  |
| ATM                                                 | 聊機款                                                                                                    |                             |            |  |  |
| 銀行代<br>轉入帳<br>繳款金                                   | 唔:822 (中國倍託廠規)<br>號:8115480123456789<br>額:3000 元                                                                                                    |                             |            |  |  |
| 7-ELE                                               | VEN超商繳款(超商繳費每筆限二萬元以內)                                                                                                    |                             |            |  |  |
| 第一隊                                                 | :申請人收執聯                                                                                                    |                             |            |  |  |
| 申請項<br>総武期<br>激款機<br>激散金<br><b>七報報</b> 部            | 継要明磁資料<br>目:住宿保證金(総款環別):不分類)<br>因 2015/09/01<br>該 8115480123456789<br>題 3015元<br>総審告力式条数会報内会手續審15元。*                                                                                                    | 代收商店收起業                     |            |  |  |
| DIAL                                                |                                                                                                    |                             |            |  |  |
| <u> (1)</u> - 74                                    |                                                                                                    |                             |            |  |  |
|                                                     | 7-ELEVEN超商代收事用區                                                                                                    |                             |            |  |  |
|                                                     | *040901A76*                                                                                                    | 代收商店收訖章<br>鐵款截止日:2015/09/01 |            |  |  |
|                                                     | *8115480123456799*                                                                                                    |                             |            |  |  |
|                                                     | *090118000003015*                                                                                                    |                             |            |  |  |
| (2)                                                 |                                                                                                    |                             |            |  |  |

## 步驟五:繳費

## 方式一:透過 ATM 轉帳繳費

方式二:列印此繳費單至7-11 繳費

方式三:透過手機或平版電腦顯示條碼至 7-11 繳費